# Selgitused meetme "Tootmis- ja turustamiskavade toetus" maksetaotluse täitmise kohta

#### Sisukord

| 1. | Üldi | info                                      | 1  |
|----|------|-------------------------------------------|----|
| 2. | Abi  | materialid                                | 1  |
| 3. | Тао  | tlemine                                   | 2  |
| 4. | Mal  | ksetaotluse sammud ja etapiline kirjeldus | 4  |
| 4  | .1.  | Samm "Üldandmed"                          | 4  |
| 4  | .2.  | Samm "Detailandmed"                       | 5  |
| 4  | .3.  | Samm "Kulutused"                          | 7  |
| 4  | .4.  | Samm "Hinnapakkumused"                    | 13 |
| 4  | .5.  | Samm "Lisadokumendid"                     | 15 |
| 4  | .6.  | Samm "Esitamine"                          | 16 |
|    |      |                                           |    |

## 1. Üldinfo

Taotlus koosneb kuuest sammust, mis tuleb järjest läbida. Järgmisesse sammu ei ole võimalik enne edasi liikuda, kui kõik kohustuslikud andmed on sammu sisestatud. Maksetaotlusi saab sisestada PRIA <u>iseteeninduskekkonnas</u> (e-PRIA).

## 2. Abimaterjalid

**Kasutusjuhend** on leitav nupu <sup>Vajad abi? Vajuta siia</sup> alt ning on kättesaadav igal taotluse/dokumendi täitmise sammul.

Küsimärgi kujutisega ikoonide 🛿 juures on näha üksikute väljade abiinfot.

## PRIA infotelefonid (9.00-16.00)

• PRIA investeeringutoetuste infotelefon 737 7678

## PRIA klienditoe e-post: info@pria.ee

## Ekraanipildi jagamine

PRIA teenistujaga on võimalik jagada ekraanipilti e-PRIA kuvast. Ekraanipildi jagamine tuleb PRIA teenistujaga enne kokku leppida.

ning siis

Ekraanipildi jagamiseks tuleb vajutada nuppu nupule vajutamist genereeritakse kliendi arvuti ekraanile unikaalne kood, mis tuleb öelda teenistujale, kellega ekraanipilti jagada soovitakse. Ühenduse loomisel kuvatakse kliendile teade teenistuja nimega, kellega on ekraanipilt jagatud.

Klient saab soovi korral igal ajahetkel sessiooni katkestada. PRIA teenistuja näeb pilti vaid kliendi sellest e-PRIAs olevast ekraanivaatest, millel klient samaaegselt tegutseb. PRIA teenistuja ei saa kliendi eest ühtegi valikut teenuses ära teha.

# 3. Taotlemine

Maksetaotluse esitamine toimub elektroonselt PRIA iseteenindus keskkonna ehk e-PRIA kaudu. e-PRIA portaali sisenemiseks on vaja ID-kaarti (ja selle PIN koode) või Mobiil-IDd. Uue võimalusena saab e-PRIAsse sisse logida ka läbi TARA-teenuse. TARA (turvaline autentimine asutuste e-teenustesse) kaudu saab e-PRIAsse lisavõimalusena sisse logida kasutades pangalinki.

Kõigepealt sisenetakse PRIA kodulehele (http://www.pria.ee/) (vt. Pilt 1) ja seejärel valitakse lehe ülevalt paremalt ribalt sakk "e-PRIA" ning lehel olles sisenetakse PRIA iseteenindus-keskkonda vajutades kirjele "Sisene PRIA iseteeninduskeskkonda!" (vt. Pilt 2).

# Pilt 1 PRIA kodulehe avaleht

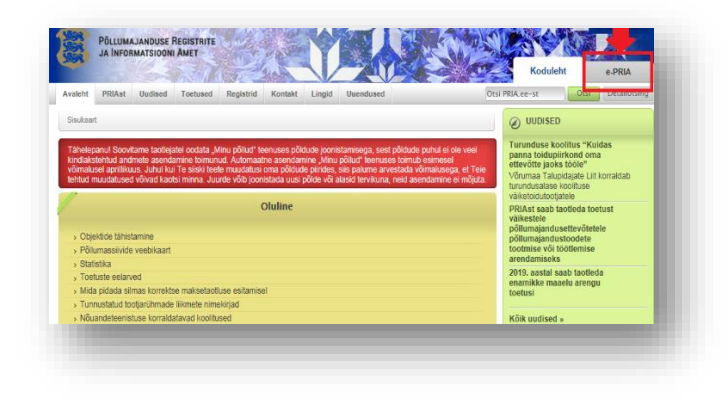

Pilt 2 PRIA iseteeninduskeskkonda sisenemine

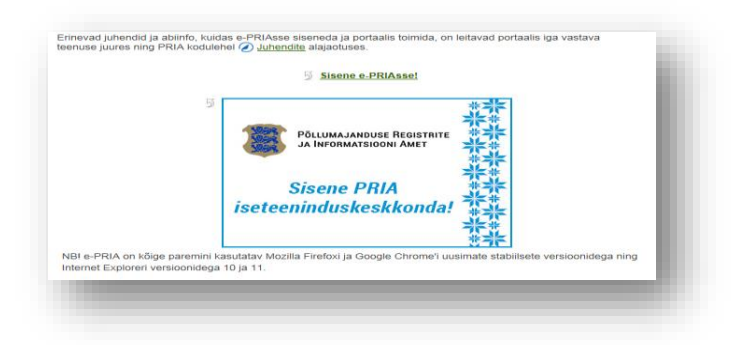

Kasutaja autentimiseks on kolm võimalust (vt. Pilt 3):

- Siseneda ID-kaardiga
- Siseneda Mobiil-IDga
- Siseneda läbi TARA-teenuse

#### Pilt 3 Kasutaja autentimine

|                                                                                                    | These and the second second se | deal Reserver<br>Stook Arty                                                                                                    |
|----------------------------------------------------------------------------------------------------|----------------------------------------------------------------------------------------------------|----------------------------------------------------------------------------------------------------|
|                                                                                                    | Tere tulemast PRIA uude i                                                                                                    | seteeninduskeskkonda!                                                                                                    |
| Sisene ID-kaardiga<br>Seets O kant sandkanjeek ja vajda O kandi nupuk<br>IB-khAtt                                |                                                                                                    | Sisene Mobil-ID'ga<br>Islavod MADdituriteer                                                                                                    |
| Sisene T.<br>Kasaya na<br>Sisene T                                                                               | IRA'ga<br>atatase apiranti TARA lemananan<br>IRA-demalega                                                                                                    |                                                                                                    |
| <ul> <li>Uues PRIA, secteminoustesinomas sado mugavat, kasulada PRIA e leenased kodust<br/>brinumata.</li> </ul> | PRIA iseteeninduska<br>Niced Hilk e teenued gendaaretuse va<br>kasuust varas e PRAs, Variase e PRAs<br>iseterinduskaskonda.                                                                                                    | eskkonnas saate:<br>survīta konsploka repsilterikost) un<br>e sisemināsteskonā seemināsteskonā seemināsta uzertās tantater 10 kais võ<br>kotot DC. Potata un kõģe paemin kastata Mosta Pretokija degije Chemen<br>uusinas statiktet veisionõģe nig Intervet Datoen veisionõge 15 ja 11. |
|                                                                                                    | Tagasisidet ja ettepanekuid ootan                                                                                                    | e advesele « priageta ee.                                                                                                    |

Peale e-PRIA keskkonda sisenemist valitakse *"Taotlemine"* (vt. Pilt 4) ja seejärel

Esita maksetaotlus/kulutuste aruanne "Esita maksetaotlus/kulutuste aruanne" (vt. Pilt 5), mille järel

avaneb taotlustoimik, kuhu saab esitada maksetaotlusele vajalikud andmed (vt. Pilt 6).

Pilt 4 Taotlemine

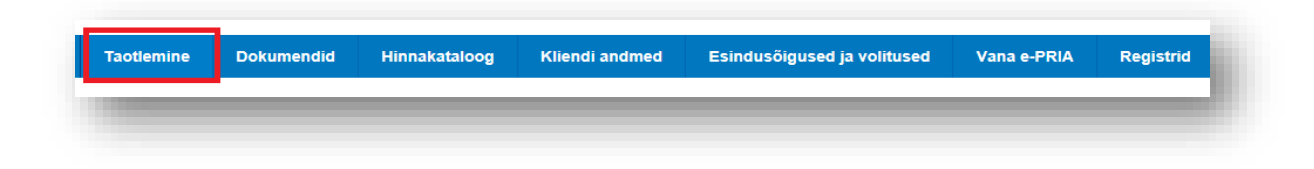

## Pilt 5 Esita maksetaotlus

| Esita toetustaotlus Esita | maksetaotlus/kulutuste aruanne | Esita Koolikavade heakskiidutaotlus |
|---------------------------|--------------------------------|-------------------------------------|
|                           |                                |                                     |

| · · · · · · · · · · · · · · · · · · · |                                                                    |          |                  |
|---------------------------------------|--------------------------------------------------------------------|----------|------------------|
|                                       | Taotlustoimik: * 84101800005 - Tootmis- ja turustamiskavade toetus |          |                  |
|                                       | Taotlusperiood: 01.03.2019 - 30.04.2021                            |          |                  |
|                                       |                                                                    |          |                  |
|                                       |                                                                    | Katkesta | Alusta esitamist |

#### 4. Maksetaotluse sammud ja etapiline kirjeldus

Maksetaotluse sisestamisel tuleb andmed sisestada kõikides kuues sammus ning vajalikud dokumendid tuleb sisestada selleks ette nähtud sammudes (vt. Pilt 7).

Pilt 7. Maksetaotluse sisestamine ja esitamine

| Maksetaotlu    | use sisestai   | mine ja esit     | amine           |       |               |           |      |
|----------------|----------------|------------------|-----------------|-------|---------------|-----------|------|
| Üldandmed      | Detailandmed   | Kulutused        | Hinnapakkumused | 1 ) L | isadokumendid | Esitamine |      |
|                |                |                  |                 |       |               |           |      |
|                |                |                  |                 |       |               |           |      |
| mmuda vahal    | adaci liilamic | alza lzagutatalz | Edasi           | io    | Salvesta      | a edasi   |      |
| innude vaner ( | edasi mkumis   | eks kasulalak    | se              | Ja    |               |           |      |
|                |                |                  |                 |       |               |           | nupp |
|                |                |                  |                 |       |               |           | nupp |

## 4.1. Samm "Üldandmed"

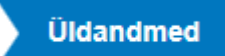

Üldandmete samm koosneb kahest plokist (vt. Pilt 8):

**Taotleja andmed**. Süsteem kuvab ekraanile PRIAle esitatud isiku- ja kontaktandmed taotluse menetluses vajalike toimingute ja infovahetuse läbiviimiseks. Isiku- ja kontaktandmeid saab uuendada e-PRIAs "*Kliendi andmed*" sakis.

Volitatud esindaja andmed taotluse menetlemisel. Süsteem kuvab ekraanile taotleja esindaja isiku- ja kontaktandmed, kellega PRIA võtab esmajärjekorras ühendust juhul, kui esitatud taotluse osas tekib küsimusi või on vaja edastada infot. Kui taotlejal on mitu esindajat ja esitatava taotluse osas soovitakse anda PRIAle kontaktisikuks mõni teine esindusõigust omava isik, siis saab seda teha vajutades nupule <sup>Vaheta esindaja</sup> "*Vaheta esindaja*".

Seadusjärgsed õigused on automaatselt päritud Äriregistrist. Vajadusel saab ka volitusi anda siinsamas keskkonnas, valides ülemiselt menüüribalt Esindusõigused ja volitused "Esindusõigused ja volitused".

Pilt 8 Üldandmed

| aksetaotluse sisestamine ja esita                          | amine                                    |                 | Vajad abi? Vajuta siia |
|------------------------------------------------------------|------------------------------------------|-----------------|------------------------|
| Üldandmed Detailandmed Kulutused                           | Hinnapakkumused Lisadokumendid Esitamine |                 |                        |
| iotleja andmed                                             |                                          |                 |                        |
| Taotleja nimi:                                             |                                          | Esitaja nimi:   | AILE OTSA              |
| Registrikood:                                              |                                          | Isikukood:      |                        |
| E-post:                                                    |                                          | E-post:         |                        |
| Telefoninumber:                                            |                                          | Telefoninumber: |                        |
| litatud esindaja andmed taotlus                            | e menetlemisel o                         |                 |                        |
|                                                            |                                          |                 |                        |
| Esindaja nimi:                                             | AILE OTSA                                |                 | Vaheta esindaja        |
| Esindaja nimi:<br>Isikukood:                               | AILE OTSA                                |                 | Vaheta esindaja        |
| Esindaja nimi:<br>Isikukood:<br>E-post:                    | AILE OTSA                                |                 | Vaheta esindaja        |
| Esindaja nimi:<br>Isikukood:<br>E-post:<br>Telefoninumber: | AILE OTSA                                |                 | Vaheta esindaja        |
| Esindaja nimi:<br>Isikukood<br>E-post<br>Telefoninumber:   | AILE OTSA                                |                 | Vaheta esindaja        |

# 4.2. Samm "Detailandmed"

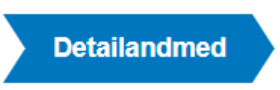

Detailandmete samm koosneb kahest plokist (vt. Pilt 9):

## Pilt 9 Detailandmed

| dmed Detailandmed Kulutused Hinnapakkumused Lisadokumendid E                                                        |                                |                   |
|----------------------------------------------------------------------------------------------------|--------------------------------|-------------------|
|                                                                                                    | sitamine                       |                   |
| etaotluse ja taotleja detailandmed                                                                                  |                                |                   |
| Taollusor                                                                                                    | ricod: 01 03 2019 - 30 04 2021 |                   |
| Olen käibemaksukohustu                                                                                              | slane: Jah (alates 28.10.2006) |                   |
| Tegevused on teos                                                                                                   | atud: * ❷ ○ osaliselt          |                   |
| , v                                                                                                    | Iõplikult                      |                   |
|                                                                                                    |                                |                   |
| a lisaandmed                                                                                                    |                                |                   |
|                                                                                                    |                                |                   |
| Tootmis- ja turustamiskava aruande heakskiitmise käskkirja nur                                                      | nber: *                        |                   |
| Toetusega seotud kulutuste kajastamist tõendavad dokumendid (esitatakse lõpliku maksetataotlus                      | ega).: 🛛 🕇 Lisa fail           |                   |
| otlusega seotud dokumentide säilitamise kohta selgitus või väljavõtte raamatupidamise sise-eeskirjast (esitatakse l | õpliku                         |                   |
| maksetataotlus                                                                                                    | ega).: 📀                       |                   |
|                                                                                                    |                                |                   |
| Projekti elluviimisel saadud puha                                                                                   | istulu:                        |                   |
|                                                                                                    |                                |                   |
|                                                                                                    |                                |                   |
|                                                                                                    | Kustuta taotius Salvesta       | Salvesta ja edasi |

**Maksetaotluse ja taotleja detailandmete** sisestamise ja esitamise sammus on kajastatud taotlusperioodi käibemaksukohustuslaseks olemise info. Mainitud andmed kanduvad vormile automaatselt. Selles sammus tuleb märkida, kas tegevused maksetaotlusel on esitatud osalisena või lõplikuna ehk kas kõik tegevused on teostatud lõplikult või mitte (vt. Pilt 10).

Pilt 10 Maksetaotluse ja taotleja detailandmed

| Taotlusperiood: 01.03.2019 - 30.04.202<br>Olen käibemaksukohustuslane: Jah (alates 28.10.2006<br>Tegevused on teostatud: ♥ | Maksetaotluse ja taotleja detailandmed |                         |
|----------------------------------------------------------------------------------------------------|----------------------------------------|-------------------------|
| Olen käibemaksukohustuslane: Jah (alates 28.10.2006<br>Tegevused on teostatud: <b>* ● ●</b> osaliselt<br>◯ lõplikult       | Taotlusperiood:                        | 01.03.2019 - 30.04.2021 |
| Tegevused on teostatud: *                                                                                                  | Olen käibemaksukohustuslane:           | Jah (alates 28.10.2006) |
| 🔿 lõpiikult                                                                                                    | Tegevused on teostatud: *              | <li>i osaliselt</li>    |
|                                                                                                    |                                        | 🔘 lõplikult             |
|                                                                                                    |                                        |                         |

Taotleja lisaandmete sammus märgitakse tootmis- ja turustamiskava aruande heakskiitmise käskkirja number.

Kui tegevused on teostatud lõplikult, siis peab taotleja esitama ka lisaandmetena toetusega seotud kulutuste kajastamist tõendavad dokumendid (raamatupidamisdokumendid) ning info taotlusega seotud dokumentide

säilitamise kohta. Dokumendid lisatakse + Lisa fail "*Lisa fail*" nupu alt (vt. Pilt 11).

Samuti märgitakse projekti elluviimisel saadud puhastulu.

Pilt 11 Taotleja lisaandmed

| Tootmis- ja turustamiskava aruande heakski<br>Tootusena sentud kullutuste kaiastamist tõendavad dokumendid (esitatakse lõn | itmise käskkirja number: *  | 123 |  |
|----------------------------------------------------------------------------------------------------|-----------------------------|-----|--|
| aotlusega seotud dokumentide säilitamise kohta selgitus või väljavõtte raamatupidamise sise-ees                            | kirjast (esitatakse lõpliku | 0   |  |
|                                                                                                    | manocataonaoogaj            |     |  |
| Projekti elluvi                                                                                                    | imisel saadud puhastulu:    |     |  |
|                                                                                                    |                             |     |  |

Leht lõpetatakse vajutades

"Salvesta".

Salvesta

#### 4.3. Samm "Kulutused"

Kulutused

Kulutuste sammus toimub maksetaotluse sisestamine ja esitamine, see samm koosneb kahest plokist: arved ja muud kulutused (vt. Pilt 12).

#### Pilt 12 Maksetaotluse sisestamine ja esitamine

| Uldandmed Detaila                           | ndmed Kulutused Hin      | napakkumused | Lisadokumendid | Esitamine    |                  |               |                    |                    |
|---------------------------------------------|--------------------------|--------------|----------------|--------------|------------------|---------------|--------------------|--------------------|
|                                             |                          |              |                |              |                  |               |                    |                    |
|                                             |                          |              |                |              |                  |               |                    | Uus kulutus        |
|                                             |                          |              |                |              |                  |               |                    | -                  |
| Arved                                       |                          |              |                |              |                  |               |                    |                    |
| va tabeli kõik alamread<br>Kuludokumendi nr | Kuludokumendi kp         | Kulurida     | Netosumma      | Käibemaks    | Kogusumma        | Toetuse summa | Taotleja omaosalus | Tarnija nimi       |
| кокки                                       |                          |              | 0,00           | 0,0          | 0,00             | 0,00          | 0,00               |                    |
|                                             |                          |              |                |              |                  |               |                    |                    |
| Auud kulutused                              |                          |              |                |              |                  |               |                    |                    |
| ulge tabeli kõik alamread                   |                          |              |                |              |                  |               |                    |                    |
| Kulutuse nimetus                            | Kulutuse periood/kuupäev |              | Eesnimi P      | erekonnanimi | Abikölblik summa | a Toetuse su  | mma Taotleja oma   | osalus             |
| кокки                                       |                          |              |                |              |                  |               |                    |                    |
|                                             |                          |              |                |              |                  |               |                    |                    |
|                                             |                          |              |                |              |                  |               | Kus                | tuta taotlus Edasi |
|                                             |                          |              |                |              |                  |               |                    |                    |

Plokis "*Arved*" lisatakse projekti raames tehtud kulutused, selleks lisatakse <sup>Uus kulutus</sup> "*Uus kulutus*" (vt. Pilt 12 punase noolega osutatud kastile).

Vajutades sellele kastile avaneb aken (vt. Pilt 13), milles saab valida sisestatava kulutuse liigi. Valida saab arve ja palgalehe vahel.

Pilt 13 Kulutuse liik, nt arve

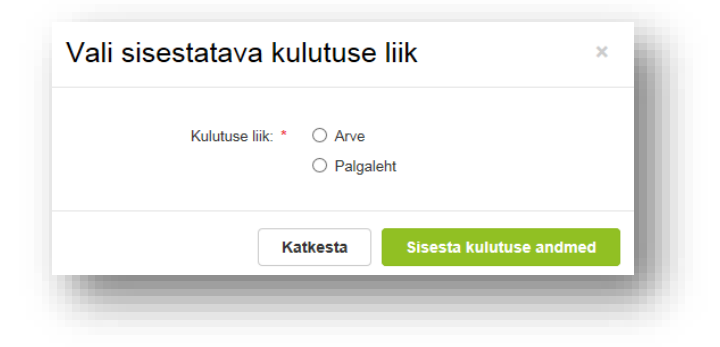

Valides kulutuse liigiks arve, avaneb aken, milles peab sisestama kuludokumendi andmed (vt. Pilt 14 ja Pilt 15).

Pilt 14 Maksetaotluse sisestamine ja esitamine

| /laksetaotluse sis | sestamine ja esita           | amine                      |                |           |                                     | Vajad abi? Vajuta siia |
|--------------------|------------------------------|----------------------------|----------------|-----------|-------------------------------------|------------------------|
| Üldandmed Detaila  | ndmed Kulutused              | Hinnapakkumused            | Lisadokumendid | Esitamine |                                     |                        |
| (                  | u dua a d                    |                            |                |           |                                     |                        |
| uludokumendi a     | namea ø                      |                            |                |           |                                     |                        |
|                    | Kuludokumendi liik:*         | - Vali -                   | ~              |           | Kuludokumendi tasumise kuupäev: * 0 |                        |
|                    | Väli on kohustuslik, s       | seda ei saa tühjaks jätta. |                |           |                                     |                        |
|                    | Kuludokumendi number: *      |                            |                |           | Kuludokumendi tasutud summa: " 👻    |                        |
|                    | Kuludokumendi kuupäev:*      |                            |                |           |                                     |                        |
|                    | Kuludokumendi netosumma:*    |                            |                |           |                                     |                        |
| Kuludoł            | umendi käibemaksu summa: * ( | 9                          |                |           |                                     |                        |
|                    | Kuludokumendi kogusumma: *   |                            |                |           |                                     |                        |
|                    | Tarnija: * (                 | 🛿 Lisa                     |                |           |                                     |                        |
|                    | Hanke viitenumber:           | 0                          |                |           |                                     |                        |
|                    |                              |                            |                |           |                                     |                        |

Kuludokumendi liigina on võimalik rippmenüüst valida järgmiste võimaluste vahel: arve, arve-saateleht, ostumüügileping ja muu. Järjest peab sisestama kuludokumendi numbri, kuupäeva, netosumma, käibemaksu summa (sisestatakse kuludokumendile kantud käibemaksu summa), kuludokumendi kogusumma, tarnija nimi, kui läbi on viidud hange, siis ka hanke viitenumbri, kuludokumendi tasumise kuupäeva ja tasutud summa. Tarnija lisamiseks valitakse *"Lisa"*. Avaneb aken (vt. Pilt 15), kus tuleb valida, kas tegemist on juriidilise isikuga (vt. Pilt 16) või eraisikuga (vt. Pilt 17).

Pilt 15 Tarnija andmed

| Riik:           | Eesti                                | ~        |          |
|-----------------|--------------------------------------|----------|----------|
| Tarnija tüüp: * | <ul> <li>Juriidiline isik</li> </ul> |          |          |
|                 | C Eraisik                            |          |          |
|                 |                                      |          |          |
|                 |                                      | Katkesta | Salvesta |

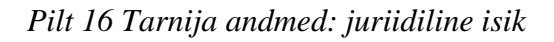

| Riik:           | Eesti 🖌                              |          |
|-----------------|--------------------------------------|----------|
| Tarnija tüüp: * | <ul> <li>Juriidiline isik</li> </ul> |          |
|                 | O Eraisik                            |          |
| Registrikood: * |                                      | ]        |
| Nimi: *         |                                      |          |
|                 |                                      |          |
|                 |                                      |          |
|                 | Katkesta                             | Salvesta |

Pilt 17 Tarnija andmed: eraisik

| Riik:           | Eesti              | <ul> <li>Image: A set of the set of the</li></ul> |
|-----------------|--------------------|----------------------------------------------------------------------------------------------------|
| Tarnija tüüp: * | ⊖ Juriidiline isik |                                                                                                    |
|                 | • Eraisik          |                                                                                                    |
| Isikukood: *    |                    |                                                                                                    |
|                 |                    |                                                                                                    |
|                 |                    |                                                                                                    |
|                 | Katkes             | ita Salvesta                                                                                                    |

Kuludokumendi sisestamisel avanevad järjest lahtrid, kuhu on võimalik lisada faile, nt arve koopia, maksekorraldus, üleandmise-vastuvõtmise akt ja muu info, mida peetakse vajalikuks esitada seoses antud arvega (vt. Pilt 18).

Pilt 18 Kuludokumendi andmed

| Kuludokumendi liik: * Arv           | re 🗸    | Kuludokumendi tasumise kuupäev: * 3      |           |
|-------------------------------------|---------|------------------------------------------|-----------|
| Kuludokumendi number:*              |         | Kuludokumendi tasutud summa: * 9         |           |
| Kuludokumendi kuupäev: *            | <b></b> | Kuludokument: * + Lisa fail              |           |
| Käibemaks on toetatav: * Ei         |         |                                          | 📋 Kustuta |
| Kuludokumendi netosumma: *          |         |                                          |           |
| Kuludokumendi käibemaksu summa: * 😌 |         | Maksekorraldus: * + Lisa fail            |           |
| Kuludokumendi kogusumma: *          |         |                                          | î Kustut  |
| Tarnija: * 😢                        | Muuda   | Üleandmise-vastuvõtmise akt: + Lisa fail |           |
| Hanke viitenumber: 0                |         |                                          | Ê         |
|                                     |         |                                          | Kustuta   |
|                                     |         | Muu: + Lisa fail                         |           |
|                                     |         |                                          | 🗎 Kustuta |

Kuludokumendid jagatakse ka tegevuste vahel, selleks kasutatakse *"Lisa"* nuppu, mille järel avaneb aken (vt. Pilt 18 ja Pilt 19). Kuvatakse vaid need tegevused, mis olid märgitud toetustaotlusel (kui taotlusel

olid tegevustena kirjas vaid personali koolitamine ja lähetus, siis maksetaotlusel kuvab süsteem ka vaid personali koolitamise ja lähetuse). Seega arved ja palgalehe andmed peab sisestama nende tegevuste põhjal vahel, mis olid eelnevalt toetustaotlusele märgitud. Esitatud kuludokumentide kohta peab märkima, kas kulutused on seotud toetusega või mitte (vt. Pilt 18 punase noolega osutatud kohale).

#### Pilt 18 Kuludokumentide jagamine tegevuste vahel

| 🕽 Lisa vähema      | ilt üks seos toetusobjektiga. |                            |                            |           |                           |               |                    |
|--------------------|-------------------------------|----------------------------|----------------------------|-----------|---------------------------|---------------|--------------------|
| a tabeli kõik alaı | mread                         |                            |                            |           |                           |               | Lisa               |
| Tegevus            | Objekti nimetus               | Kulurida                   | Netosumma                  | Kogusumma | Esialgne abikölblik summa | Toetuse summa | Taotleja omaosalus |
| KOKKU              |                               |                            | 0,00                       | 0,00      | 0,00                      | 0,00          | 0,00               |
|                    | a mittacootud ku              | lu andmed o                |                            |           |                           |               |                    |
| oetuseg            | Kuludokum                     | endil on toetusega mittese | otud kulu: * O Jah<br>O Ei |           | -                         |               |                    |

Pilt 19 Dokumendi sidumine tegevusega

| Kuludokumendi sidumine tegevusega           | ×                                                                                         | c i |
|---------------------------------------------|-------------------------------------------------------------------------------------------|-----|
| Tegevus.*<br>Objekti nimetus.*              | Tootmis- ja turustamiskava ettevalmistamine ja raki 🗸                                     | I   |
| Kulunoa<br>Tegevus või kulunda on lõplik: * | O Jah                                                                                     | ł   |
| Netosumma: *                                |                                                                                           |     |
| Kaibemaksumäär *                            | ~                                                                                         |     |
| Katoemaksu summa. *                         |                                                                                           |     |
| Esialgne abikölbik summa:*                  |                                                                                           |     |
| Toetuse summa: • 🕫                          | toetuse summa arvutab süsteem<br>Toetuse summa jääk: toetuse summa jäägi arvuatab süsteem | I   |
| Taotleja omaosalus: *                       | taotleja omaosaluse arvutab süsteem                                                       |     |
| Selgitus.                                   |                                                                                           |     |
|                                             |                                                                                           |     |
|                                             |                                                                                           | .8  |
|                                             | Kativesta Sowesta                                                                         |     |
|                                             |                                                                                           |     |

Aknas "*Kuludokumendi sidumine tegevusega*" valitakse, millise tegevusega antud arve on seotud. Selle välja sisestamine on kohustuslik. Peale seda on võimalik teha järgmisi valikuid (vt. Pilt 19).

Toetuse summa, toetuse summa jäägi ja taotleja omaosaluse arvutab süsteem ise (vt. Pilt 19).

Kui toetust on küsitud ka tööjõukulule, siis valitakse palgaleht (vt. Pilt 20).

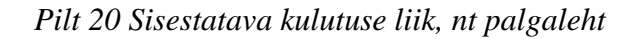

| Kulutus | e liik: * 🔿 Arve |                            |
|---------|------------------|----------------------------|
|         | Palga            | leht                       |
|         |                  |                            |
|         |                  | Circuit Industrian and and |

Avaneb aken, milles sisestatakse palgalehe andmed (vt. Pilt 21). Kui eelnevalt on mõni kulutus märgitud lõplikuks, siis süsteem ei luba rohkem kulutusi sisestada. Oluline on tähele panna, kas tegevus on märgitud lõplikuks või mitte.

Pilt 21 Palgalehe andmed

| P                | algalehe arvestuse perioo | d: *  | <b>**</b> |
|------------------|---------------------------|-------|-----------|
|                  |                           |       |           |
| Töötasu koos mak | sudega (töötaja palgafono | I): * |           |
|                  | Palaalaha taautud aumm    | a. *  |           |

Palgalehe kulud jagatakse töötajate ja tegevuste vahel, selleks vajutatakse *Lisa "Lisa"* nupule (vt. Pilt 22) ja avaneb aken (vt. Pilt 23).

Pilt 22 Palgalehe jagamine töötajate ja tegevuste vahel

| Palgalehe jagamine töötajate ja tegevuste vahel |      |
|-------------------------------------------------|------|
|                                                 |      |
| € Lisa vähemalt üks seos töötajaga.             |      |
|                                                 |      |
|                                                 | Lisa |
|                                                 |      |

#### Pilt 23 Palgalehe jagamine töötajate ja tegevuste vahel

| Tegevus: *                                    | - Vali -          |
|-----------------------------------------------|-------------------|
| Objekti nimetus: *                            | - Vali -          |
| Tegevus või kulurida on lõplik: *             | ○ Jah<br>○ Ei     |
| Eesnimi: *                                    |                   |
| Perekonnanimi: *                              |                   |
| Tasumise kuupäev: *                           | <b>H</b>          |
| Töötasu koos maksudega (töötaja palgafond): * |                   |
| Toetuse summa: *                              |                   |
| Taotleja omaosalus: *                         |                   |
| Selgitus:                                     |                   |
|                                               |                   |
|                                               | Katkesta Satventa |

Sisestatakse tegevus "*Tootmis- ja turustamiskava ettevalmistamine ja rakendamine*", valitakse rippmenüüst "*Objekti nimetus*" (nt lähetus, personali koolitamine). Seejärel valitakse, kas tegevus või kulurida on lõplik või mitte ning märgitakse inimene, kellele antud makse on teostatud. Toetuse summa ja taotleja omaosaluse

arvestab süsteem. Peale kõigi nõutud väljade täitmist tuleb vajutada nuppu Salvesta ning andmed salvestatakse. Oluline on meeles pidada, et iga inimese kohta, kellele on projekti käigus tasu makstud, tuleb info süsteemi eraldi märkida.

Kõik sisestatud arved ja palgalehe info kajastuvad lõpuks kulutuste sammus arvete ja muude kuludena (vt. Pilt 24). Vajutades "*Ava tabeli kõik alamread*", kuvatakse kõik sisestatud arved ja palgalehe andmed.

#### Pilt 24 Maksetaotluse sisestamise ja arvete kuva peale kõikide kuludokumentide sisestamist

| Üldandmed Detaila                          | andmed Kulutused H           | linnapakkumused   | Lisadokumendid   | Esitamine     |           |                 |               |                    |                 |            |
|--------------------------------------------|------------------------------|-------------------|------------------|---------------|-----------|-----------------|---------------|--------------------|-----------------|------------|
|                                            |                              |                   |                  |               |           |                 |               |                    |                 |            |
|                                            |                              |                   |                  |               |           |                 |               |                    | _               |            |
|                                            |                              |                   |                  |               |           |                 |               |                    | U               | lus kulutu |
| rved                                       |                              |                   |                  |               |           |                 |               |                    |                 |            |
| a tabeli kõik alamread                     |                              |                   |                  |               |           |                 |               |                    |                 |            |
| Kuludokumendi nr                           | Kuludokume                   | ndi kp            | Kulurida         | Netosumma     | Käibemaks | Kogusumma       | Toetuse summa | Taotleja omaosalus | Tarnija nimi    |            |
| OOTMIS- JA TURUSTAMISK                     | KAVA ETTEVALMISTAMINE JA RA  | KENDAMINE - PERSO | NALI KOOLITAMINE | 1 500,00      | 300,00    | 1 800,00        | 1 125,00      | 675,               | 00              | - 7        |
| 123                                        | 02.04.2019                   |                   | Kuluread         | 1 500,00      | 300,00    | 1 800,00        | 1 125,00      | 675,               | 00              | 1          |
| OOTMIS- JA TURUSTAMISK                     | KAVA ETTEVALMISTAMINE JA RA  | KENDAMINE - LÄHET | JS               | 206,42        | 18,58     | 225,00          | 7,50          | 217,               | 50              |            |
| 1                                          | 04.04.2019                   |                   | Kuluread         | 206,42        | 18,58     | 225,00          | 7,50          | 217,               | 50              | / 🕯        |
| ЮККИ                                       |                              |                   |                  | 1 706,42      | 318,58    | 2 025,00        | 1 132,50      | 892,               | 50              |            |
| uud kulutused                              |                              |                   |                  |               |           |                 |               |                    |                 |            |
| a tabeli kõik alamread<br>Kulutuse nimetus | Kulutuse periood/ku          | upäev             | Eesnimi          | Perekonnanimi | A         | bikölblik summa | Toetuse sur   | nma Taotleja       | omaosalus       |            |
| OOTMIS- JA TURUSTAMISK                     | KAVA ETTEVALMISTAMINE JA RAI | KENDAMINE - PERSO | NALI KOOLITAMINE |               |           | 71              | 050,00        | 50 662,50          | 20 387,50       |            |
| Palgaleht                                  | 01.12.2018 - 31.12.20        | 118               |                  |               |           | 71              | 050,00        | 50 662,50          | 20 387,50       | e 🕯        |
|                                            |                              |                   |                  |               |           | 71              | 050,00        | 50 662,50          | 20 387,50       |            |
| окки                                       |                              |                   |                  |               |           |                 |               |                    |                 |            |
| окки                                       |                              |                   |                  |               |           |                 |               |                    |                 |            |
| окки                                       |                              |                   |                  |               |           |                 |               |                    | Kustuta taotlus | Edasi      |

Kui tekib vajadus teha kuludokumendis muudatust (nt on numbrid valesti sisestatud), siis saab andmeid muuta vajutades pliiatsi peale (vt. Pilt 24 punase noolega viidatud kohale). Kui on vaja sisestatud kuludokument ära kustutada, siis tuleb vajutada prügikastile (vt. Pilt 24 punase noolega viidatud kohale).

Selles sammus saab vaadata ka arvete sisu. Selleks vajutatakse <sup>€</sup> *"Pluss-märgile"*.

# 4.4. Samm "Hinnapakkumused"

Hinnapakkumused

Hinnapakkumused esitatakse hinnapakkumuste sammus (vt. Pilt 25). Hinnapakkumused sisestatakse ühe kaupa. Hinnapakkumustelt peab olema selgelt arusaadav, kes on konkreetse hinnapakkumuse teinud.

Hinnapakkumused sisestatakse Lisa hinnapakkumus "*Lisa hinnapakkumus*" nupust (vt. Pilt 25 punase noolega osutatud nupule).

## Pilt 25 Hinnapakkumuste sisestamine

| /aksetaotluse sisestamine ja esitamine                                               |                                                                                         | Vajad abi? Vajuta siia |
|--------------------------------------------------------------------------------------|-----------------------------------------------------------------------------------------|------------------------|
| Üldandmed Detailandmed Kulutused Hinnapakkumuse                                      | Lisadokumendid Esitamine                                                                |                        |
| linnapakkumused                                                                      |                                                                                         |                        |
| 8 Lisa hinnapakkumused tegevusele või investeeringuobjektile, mille kohta esitasid i | lutused. Kui hinnapakkumuste võtmine ei olnud vajalik, siis lisa sellekohane põhjendus. |                        |
|                                                                                      |                                                                                         |                        |
|                                                                                      |                                                                                         | Lisa hinnapakkumus     |
| Minimaalselt nõutud hinnapakkumuste puudumise põhjendus: *                           |                                                                                         |                        |
|                                                                                      |                                                                                         |                        |
|                                                                                      |                                                                                         |                        |

Kui on vähem hinnapakkumusi, kui nõutud, siis peab lisama põhjenduse (vt. Pilt 25).

Hinnapakkumuse sisestamisel valitakse rippmenüüst hinnapakkumusega seotud tegevused. Valitakse, kas on tegemist <u>võitnud</u> hinnapakkumusega või ei ole. Seejärel märgitakse pakkuja andmed, kas pakkuja on juriidiline isik või eraisik. Vastavalt valikule avanevad lisaread, kuhu juriidilise isiku puhul sisestatakse registrikood ja ettevõtlusvorm. Eraisiku puhul märgitakse isikukood. Järgnevalt sisestatakse hinnapakkumuse andmed. Juurde lisatakse ka hinnapakkumuse dokument ja tehniliste tingimuste loetelu. Hinnapakkumus ja

tehniliste tingimuste loetelu lisatakse

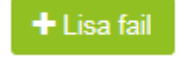

"Lisa fail" nupust (vt. Pilt 26).

| Pilt 26 | Hinnapak | kumuse | sisestar | nine |
|---------|----------|--------|----------|------|
|         | 1        |        |          |      |

| Hinnapakkumusega seotud tegevused: * | •                                                       |        |
|--------------------------------------|---------------------------------------------------------|--------|
| Tegu on võitnud hinnapakkumusega: *  | ) Jah                                                   |        |
|                                      | ) E                                                     |        |
| akkuja andmed                        |                                                         |        |
| Rik:*                                | Eesti v                                                 |        |
| Pakkuja tüüp:*                       | ) Juriidline isik                                       |        |
|                                      | ) Eraisik                                               |        |
| innapakkumuse andmed                 |                                                         |        |
| Netomaksumus: *                      |                                                         |        |
| Käibemaksu summa: *                  |                                                         |        |
| Maksumus käibemaksuga: *             |                                                         |        |
| Hinnapakkumuse dokument: *           | +Lisa fai                                               |        |
| Tehniliste tingimuste loetelu: *     | +Lisa fai                                               |        |
|                                      |                                                         |        |
|                                      | Katkesta Salvesta ja lisa järgmine pakkumus Salvesta ja | lõpeta |

Väljavalitud hinnapakkumuse tuleb kindlasti märkida valiku põhjendus (vt. Pilt 27), enne ei lase süsteem edasi liikuda.

# Pilt 27 Hinnapakkumuste lõplik kuva

| laksetaotius                                   | se sisestamine j              | ja esitamine                                |                         |                                    |                             |                                  |                |                          | Vajad abi? Vajuta siia |
|------------------------------------------------|-------------------------------|---------------------------------------------|-------------------------|------------------------------------|-----------------------------|----------------------------------|----------------|--------------------------|------------------------|
| Oldandmed                                      | Detailandmed Kulu             | Itused Hinnapakkumused                      | Lisadokumendio          | Esitamine                          |                             |                                  |                |                          |                        |
| linnapakkun                                    | nused                         |                                             |                         |                                    |                             |                                  |                |                          |                        |
| 8 Lisa hinnapakkumu                            | sed tegevusele või investeeri | inguobjektile, mille kohta esitasid kulutus | ed. Kui hinnapakkumi    | uste võtmine ei olnud vajalik,     | siis lisa sellekohane põhje | endus.                           |                |                          |                        |
|                                                |                               |                                             |                         |                                    |                             |                                  |                |                          |                        |
|                                                |                               |                                             |                         |                                    |                             |                                  |                |                          | Lisa hinnapakkumus     |
| egevus                                         |                               | Võitnud hinnapakkumus                       | Pakkuja nimi            | Pakkuja registri- või<br>isikukood | Hinnapakkumuse<br>fail      | Tehniliste tingimuste<br>loetelu | Netomaksumus   | Maksumus<br>käibemaksuga |                        |
| ootmis- ja turustamisk<br>ersonali koolitamine | ava ettevalmistamine ja raker | ndamine: Jah                                |                         |                                    | hinnapakkumine.docx         | muu.docx                         | 1000           | 1 200,00                 | ar Muuda 🏦 Kustuta     |
| ootmis- ja turustamisk<br>ersonali koolitamine | ava ettevalmistamine ja raker | ndamine: Ei                                 |                         |                                    | lisa fail.docx              | lisa fail.docx                   | 100            | 120,00                   | a Muuda 😫 Kustuta      |
| ,                                              | Minimaalselt nõutud hinnapak  | kumuste puudumise põhjendus:                |                         |                                    |                             |                                  |                |                          | -                      |
|                                                |                               |                                             |                         |                                    |                             |                                  |                |                          |                        |
|                                                | Välja valitud hinn            | napakkumuste valiku põhjendus: *            | ali on kohustuslik, sed | a ei saa tühjaks jätta.            |                             |                                  |                |                          |                        |
|                                                |                               |                                             |                         |                                    |                             |                                  |                |                          |                        |
|                                                |                               |                                             |                         |                                    |                             |                                  |                |                          |                        |
|                                                |                               |                                             |                         |                                    |                             |                                  | Kustuta taotlu | s Salvesta               | Salvesta ja edasi      |

Kui tekib vajadus teha hinnapakkumustes muudatust, siis saab seda teha vajutades "*Muuda*" (vt. Pilt 27) punase noolega viidatud kohale). Kui on vaja sisestatud hinnapakkumus üldse ära kustutada, siis tuleb vajutada "*Kustuta*" (vt. Pilt 27 punase noolega viidatud kohale).

#### 4.5. Samm "Lisadokumendid"

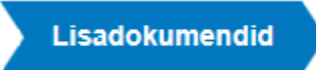

Lisadokumentide sammus sisestatakse täiendavad dokumendid, mis on antud maksega seotud. Rippmenüüst saab valida dokumenditüübi (vt. Pilt 28), mida soovitakse lisada. Valitud dokumendi, nt meediaplaani, saab

lisada failina juurde "Lisa fail" nupust. Selgitusena võib näiteks lisada, mis üritusega on

kampaania näidised seotud. Peale andmete sisestamist salvestatakse rida, vajutades *"Salvesta rida"* nupule (vt. Pilt 28).

#### Pilt 28 Lisadokumentide sisestamine

| Üldandmed        | Detailandmed Kulutused        | Hinnapakkumused Lis | adokumendid Esitamine |                          |
|------------------|-------------------------------|---------------------|-----------------------|--------------------------|
| isadokumen       | did e                         |                     |                       |                          |
|                  |                               |                     |                       |                          |
| Faili nimi       | Dokumendi liik                |                     | Selgitus              |                          |
| meediaplaan.docx | Teavitus- ja turustuskampaani | a meediaplaan       | meediaplaan           | 🖋 Muuda 🧰 Kustuta        |
|                  |                               |                     |                       |                          |
| + Lisa fail      | -Vali-                        |                     | ••                    | Salvesta rida – Katkesta |
| + Lisa fail      | -Vali-                        |                     | meediaplaan,          | Salvesta nda             |

#### 4.6. Samm "Esitamine"

# Esitamine

Esitamise sammus saab taotleja kontrollida, kas taotletav toetuse summa on õige. Samuti saab kontrollida, kas esitatud maksetaotluse faili saab avada PDF-ina, millelt on võimalik üle vaadata kõik esitatud andmed (vt. Pilt

29). Lõplikuks esitamiseks vajutatakse Esita taotlus "*Esita taotlus*" nuppu.

## Pilt 29 Maksetaotluse esitamine

| Üldandmed   | Detailandmed | Kulutused | Hinnapakkumused                           | Lisadokumendid      | Esitamine | vujat aur v           | ojuta sila |
|-------------|--------------|-----------|-------------------------------------------|---------------------|-----------|-----------------------|------------|
| sita taotlu | s            |           |                                           |                     |           |                       |            |
|             |              | Taotlus   | Taotletav summa:<br>sisestatud andmetega: | 1 125,00<br>Ava PDF |           |                       |            |
|             |              |           |                                           |                     |           | Kustuta taotlus Esita | aotius     |